まず最初に・・・

LINEアプリで、伊勢市の 公式アカウントを友だち追加。

(下記QRコードをスキャンする)

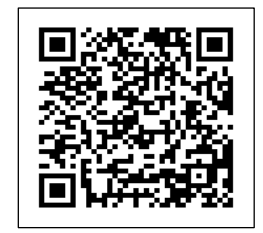

## 伊勢市のアカウントが追加されたら、 ①~⑦に従って登録を行う。

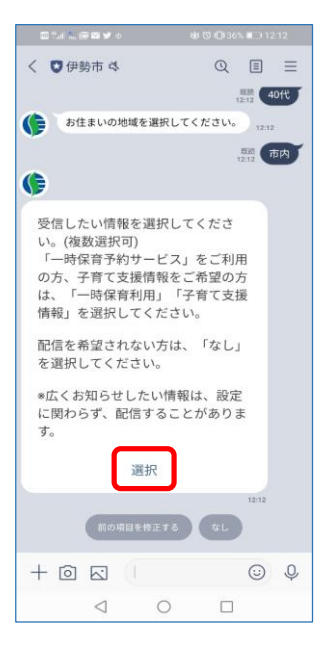

④ 受信したい情報の選択画面へ

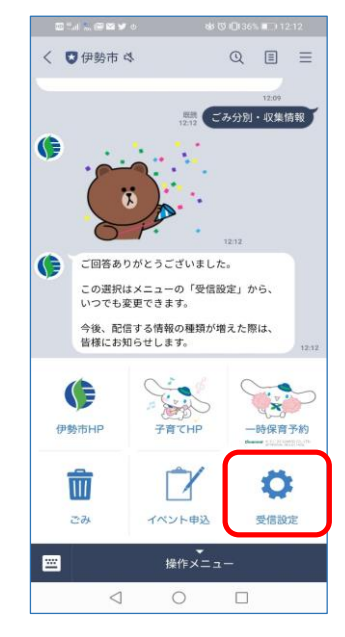

① トーク画面から『受信設定』を選択

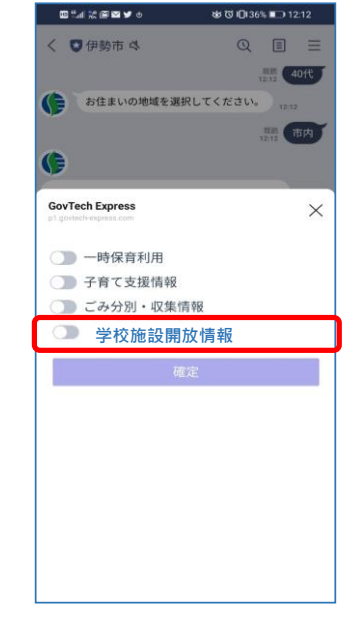

⑤ 『学校施設開放情報』を選択

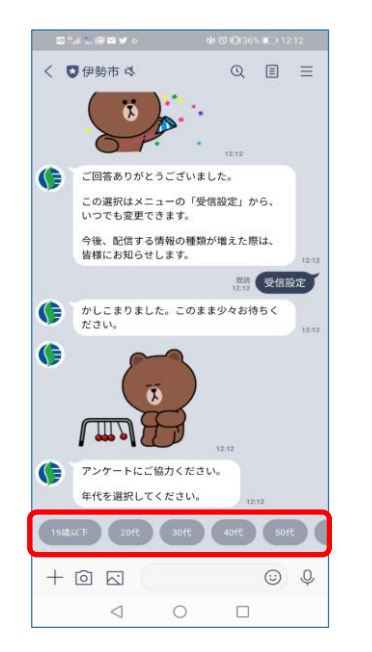

## ② 画面に従って、年代を選択

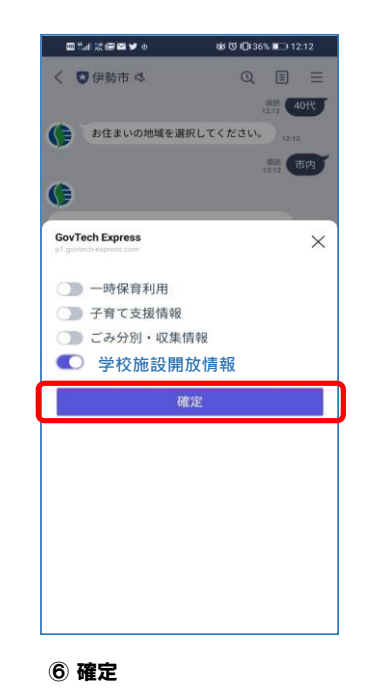

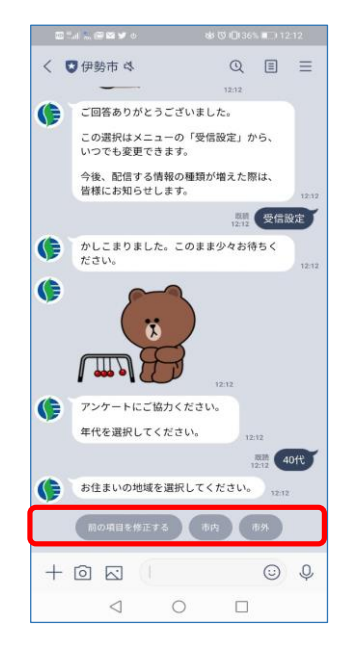

## ③ 続いて、居住地域を選択

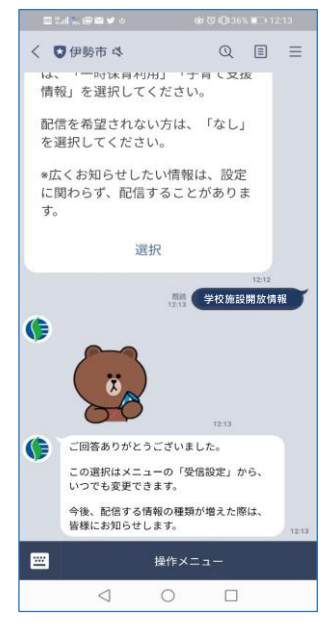

⑦ 登録完了